## ОПЛАТА ЧЕРЕЗ Сбербанк онлайн

1.В программе Сбербанк Онлайн выбираем карту, которой будем оплачивать.

2.Нажимаем «Платёж или перевод»

3.»Остальное» (значок с лупой-поиском)

4.Появляется графа для поиска Вбиваем ИНН нашей организации-6315801630

5.Вышло 3 строчки: Сам. энерг. колледж 1.образование/общежитие 2Добровол.пож.3.Аренда.

6. В зависимости от того за что надо платить выбираем разные строчки, если платеж за обучение, то строчка Образование/общежитие.

7. ФИО студента пишем полностью без сокращений.

8.Далее проверяем реквизиты фамилию платильщика можно с инициалами.

9.Заполняем поля: номер группы, номер договора(если не помните напишите 0), период оплаты,паспорт.

## 10.НАЗНАЧЕНИЕ ПЛАТЕЖА

Если платим за обучение, то нужно выбрать образовательные услуги.

Если за общежитие, то выбираем общежитие.

11.Продолжить

12.Оплатить

\* Банком взимается комиссия